## ПАМЯТКА

по информационному взаимодействию школы и тестирующей организации

1) Образовательная организация и тестирующая организация осуществляют информационное взаимодействие с использованием внутреннего почтового сервиса АИС «Сетевой регион. Образование» в составе РИС «Сетевой край. Образование».

Представители администрации школы (директор/заместитель директора) с ролью «Завуч» направляют соответствующую информацию в адрес тестирующего учреждения в муниципалитете (уполномоченному лицу в соответствии с \*перечнем).

1) После авторизации в АИС «Сетевой регион. Образование» переходим во внутреннюю почту. Иконка почтового сервиса расположена в правом верхнем углу главной страницы:

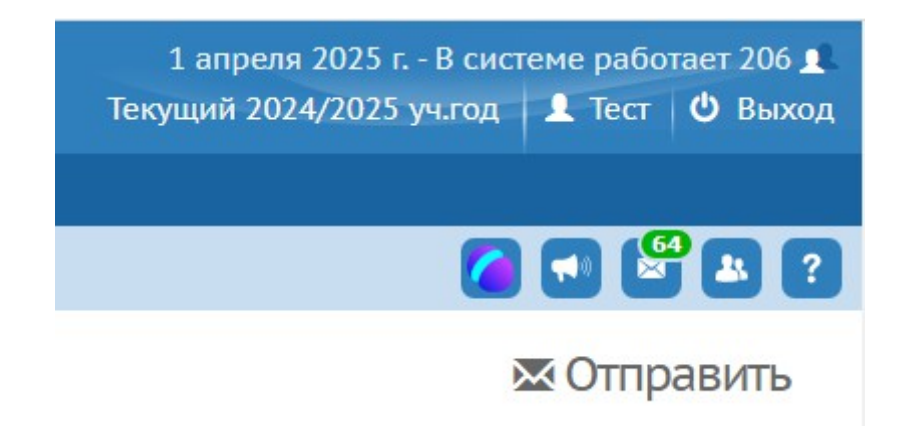

2) В открывшемся окне нажмите кнопку «Написать»:

| _ |                                                        |  |  |  |  |  |  |  |
|---|--------------------------------------------------------|--|--|--|--|--|--|--|
|   | 🔚 Сетевой Город. Образование - Chromium-Gost           |  |  |  |  |  |  |  |
|   | netschool.edu22.info/app/popup/mail/mailbox/           |  |  |  |  |  |  |  |
|   | Просмотр почтовых сообщений                            |  |  |  |  |  |  |  |
|   | Почтовая папка                                         |  |  |  |  |  |  |  |
| i | Входящие 🔻                                             |  |  |  |  |  |  |  |
|   | Поиск Число записей на странице                        |  |  |  |  |  |  |  |
| д | От кого 🕶 20                                           |  |  |  |  |  |  |  |
| 6 | Q Загрузить ▼ Иаписать Ф Удалить  Отметить сообщения ▼ |  |  |  |  |  |  |  |
|   | 1 2 3 4                                                |  |  |  |  |  |  |  |

3) В открывшейся форме сообщения выбрать адресата: напротив поля «Кому» нажать на значок списка:

| Отправить сообщение   |  | ? |
|-----------------------|--|---|
| № Отправить Сохранить |  |   |
| Кому                  |  |   |
| Копия                 |  |   |
| Скрытая копия         |  |   |
| Тема                  |  |   |
| Уведомить о прочтении |  |   |
|                       |  |   |
|                       |  |   |

Выбираем адресата:

- Тип организации: Образовательная организация
- Орган управления: Выбираете соответствующий муниципалитет
- Тип ОО: Общеобразовательная
- Организация: Выбираете учреждение в соответствии с перечнем (тестирующих организаций)
- Группа пользователей: Завучи

| Отправить сообщение / Выбор адресата |                              |   |                      |  |  |  |  |
|--------------------------------------|------------------------------|---|----------------------|--|--|--|--|
| Тип организации                      | Образовательная организация  | T | Выбранные получатели |  |  |  |  |
| Орган управления                     | Барнаул                      | • |                      |  |  |  |  |
| Гор. округ / мун.<br>район           | Городской округ Барнаул      |   |                      |  |  |  |  |
| Тип ОО                               | Общеобразовательная          | • |                      |  |  |  |  |
| Организация                          | МАОУ "СОШ №137" (г. Барнаул) | • |                      |  |  |  |  |
| Группа                               | Завучи                       | • |                      |  |  |  |  |
| пользователеи                        |                              |   |                      |  |  |  |  |

4) В появившемся списке находим необходимого пользователя и кликаем на него мышью.

Далее внизу нажимаем кнопку «Выбрать»:

Выбранный пользователь отобразится справа в разделе «Выбранные получатели»:

|    | Сетевой Город, Обр         | азование                 | - Chromium-Gost           |              |    |       |   |   |        |             |      | - |   | ×        |
|----|----------------------------|--------------------------|---------------------------|--------------|----|-------|---|---|--------|-------------|------|---|---|----------|
| ſ  | netschool.edu22            | .i <mark>nfo/</mark> app | p/popup/mail/addressbook  | :/to         |    |       |   |   |        |             |      |   |   |          |
|    | 🕞 Отправит                 | ъсоо                     | бщение/Выбор а            | дресата      |    |       |   |   |        |             |      |   | ſ | <b>?</b> |
|    | Тип организации            | 1                        | Образовательная орган     | изация       | •  | •     |   |   | Выбран | нные получа | тели |   |   |          |
|    | Орган управлен             | ия                       | Барнаул                   |              | •  | Ľ     | K | М |        | A           |      |   |   |          |
| ×  | Гор. округ / мун.<br>район |                          | Городской округ Барна     | ул           |    |       |   |   |        |             |      |   |   |          |
|    | Тип ОО                     |                          | Общеобразовательная       |              | •  |       |   |   |        |             |      |   |   |          |
| P  | Организация                |                          | МБОУ "Гимназия № 27"      | (г. Барнаул) | •  |       |   |   |        |             |      |   |   |          |
| а; | Группа                     |                          | Завучи                    |              | •  |       |   |   |        |             |      |   |   |          |
| )  | пользователей              | Выбе                     | рите получателей из списк | a            |    |       |   |   |        |             |      |   |   |          |
|    | • B                        |                          | вна                       |              |    |       |   |   |        |             |      |   |   | - 1      |
|    | • []                       |                          | вна                       |              |    |       |   |   |        |             |      |   |   |          |
| 1  | • 3                        |                          | на                        |              |    |       |   |   |        |             |      |   |   | - 1      |
|    | • <u>K</u>                 | M                        | <u>A</u>                  |              |    |       |   |   |        |             |      |   |   | - 1      |
| 1  |                            |                          |                           |              |    |       |   |   |        |             |      |   |   | - 1      |
|    |                            |                          |                           |              |    |       |   |   |        |             |      |   |   |          |
| 1. |                            |                          |                           |              |    |       |   |   |        |             |      |   |   | - 1      |
|    |                            |                          |                           |              |    | -     |   |   |        |             |      |   |   |          |
|    |                            |                          |                           |              |    |       |   |   |        |             |      |   |   |          |
| 4  |                            |                          |                           | Выбрать      | +( | Отмен | a |   |        |             |      |   |   |          |
|    |                            |                          |                           |              |    |       |   |   |        |             |      |   |   | · ·      |

## \*!!! ВАЖНО

Выбираем пользователей строго в соответствии с перечнем.

5) Затем, в появившемся окне заполняем все необходимые данные, указываем тему письма.

Прикрепить файл можно, нажав на соответствующую кнопку под текстом.

После того, как все соответствующие поля будут заполнены, нажимаем кнопку «Отправить».

| ому                 | Гребенкин Иван Алексеевич (МБОУ "Гимназия № 42"); |  |
|---------------------|---------------------------------------------------|--|
| рпия                |                                                   |  |
| рытая копия         |                                                   |  |
| ма                  |                                                   |  |
| едомить о прочтении |                                                   |  |
|                     |                                                   |  |
|                     |                                                   |  |
|                     |                                                   |  |
|                     |                                                   |  |
|                     |                                                   |  |
|                     |                                                   |  |
|                     |                                                   |  |
|                     |                                                   |  |
|                     |                                                   |  |

Убедиться, что письмо отправлено можно в папке «Отправленные»

| Просмотр почтовых сообщений |                           |  |  |  |  |  |
|-----------------------------|---------------------------|--|--|--|--|--|
| Почтовая папка              |                           |  |  |  |  |  |
| Отправленные 🔻              | Отправленные              |  |  |  |  |  |
| Поиск                       | Число записей на странице |  |  |  |  |  |
| От кого 🔻                   | 20                        |  |  |  |  |  |
| Q. Загрузить 🔹 🖍 Написать 💿 | Удалить                   |  |  |  |  |  |

6) Тестирующая организация формирует ответ на полученное сообщение от пользователя и направляет его также посредством почтового сервиса.

Письма от тестирующей организации можно отследить в папке «Входящие»

| 🕒 Просмотр почтовых сообщений |                                      |  |  |  |  |
|-------------------------------|--------------------------------------|--|--|--|--|
| Почтовая папка                |                                      |  |  |  |  |
| Входящие                      | •                                    |  |  |  |  |
| Поиск                         | Число записей на странице            |  |  |  |  |
| От кого 🕶                     | 20                                   |  |  |  |  |
| Q Загрузить 💌 🖍 Наг           | исать 🗢 Удалить 🥥 Отметить сообщения |  |  |  |  |